17:

## Vossestaart-effect

- Open de afbeelding "<u>vossestaart</u>".
- Ga naar kanalen.
- Klik op het pijltje en kies voor "kanalen splitsen"

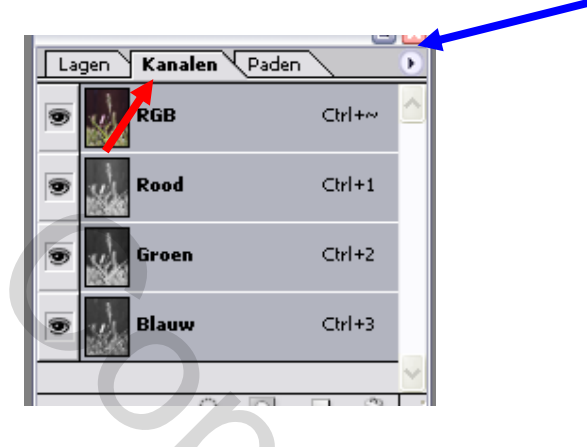

- Je krijgt nu 3 grijswaarden bestanden.
- Activeer het bestand "vossen\_B".
- Ga naar afbeelding → canvas roteren → canvas horizontaal omdraaien.
- Klik terug op het pijltje en kies nu voor "kanalen verenigen".
- De venster die openen beantwoord je met ok.
- Bij CS3 kies je in venstertje eerst voor RGB.

| <b>_</b> |                     | _                  |             |   |              |    |   |  |
|----------|---------------------|--------------------|-------------|---|--------------|----|---|--|
|          | Kanale              | en ver             | renigen     |   | <b>—</b> X   |    |   |  |
|          |                     |                    |             |   |              |    |   |  |
|          | Мо                  | dus:               | Multikanaal |   | ОК           |    |   |  |
|          | Kana                | alen:              | RGB-kleur   |   | Annuleren    |    |   |  |
|          |                     |                    | Lab-kleur   |   |              |    |   |  |
|          |                     |                    | Multikanaal |   |              |    |   |  |
|          |                     |                    |             | _ |              |    | _ |  |
| R        | GB-kana             | ilen v             | erenigen    |   |              |    |   |  |
|          | Kanaalio            | nocif              | icoron:     |   |              |    | 5 |  |
| 1        | Kanaa specificeren. |                    |             |   | OK           |    |   |  |
|          | Rood:               | od: C_R<br>en: C_G |             |   | Annuleren    |    |   |  |
|          | Groen:              |                    |             |   | •            |    |   |  |
|          | Dhama               |                    |             |   | <u>M</u> odu | IS |   |  |
|          | BIGUM:              | C_B                |             | • |              |    |   |  |
|          | -                   |                    |             |   |              |    |   |  |

## Dan op ok.

- Je hebt nu terug één afbeelding.
- Ga naar afbeelding  $\rightarrow$  dupliceren.
- Werk nu op de kopie.

- Klik op de kanaallaag rood.
- Zet een oogje bij RGB, zodat je kunt zien wat je doet.
- Selecteer alles met ctrl\_A.
- Met verplaatsgereedschap schuif je de rode halm naar links.
- Ctrl\_D.
- Klik op de laag RGB zodat alle lagen actief zijn.
- Keer terug naar lagen.
- Sleep de afbeelding die je juist bewerkt hebt over de eerste afbeelding.
- Plaats hem er mooi boven.

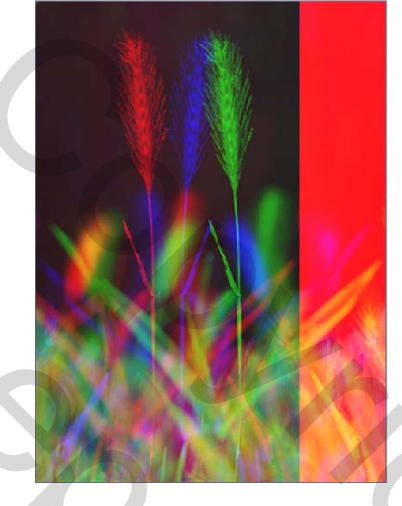

- Op laag 1 (bovenste laag) zet je een laagmasker.
- Selecteer een zacht rond penseel van 280 pixels.
- Kleur op zwart en sleep nu over het rode deel en de lijn.

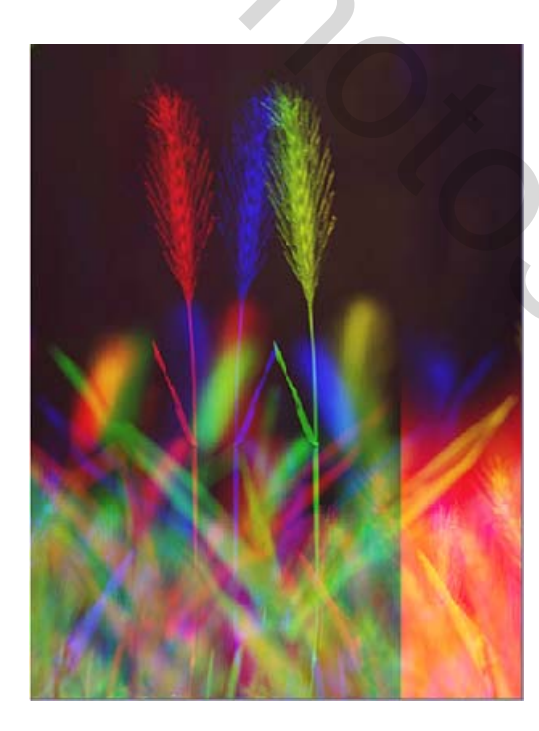

9-9-2009

• Sla op als "<u>vossenstaart effect</u>".

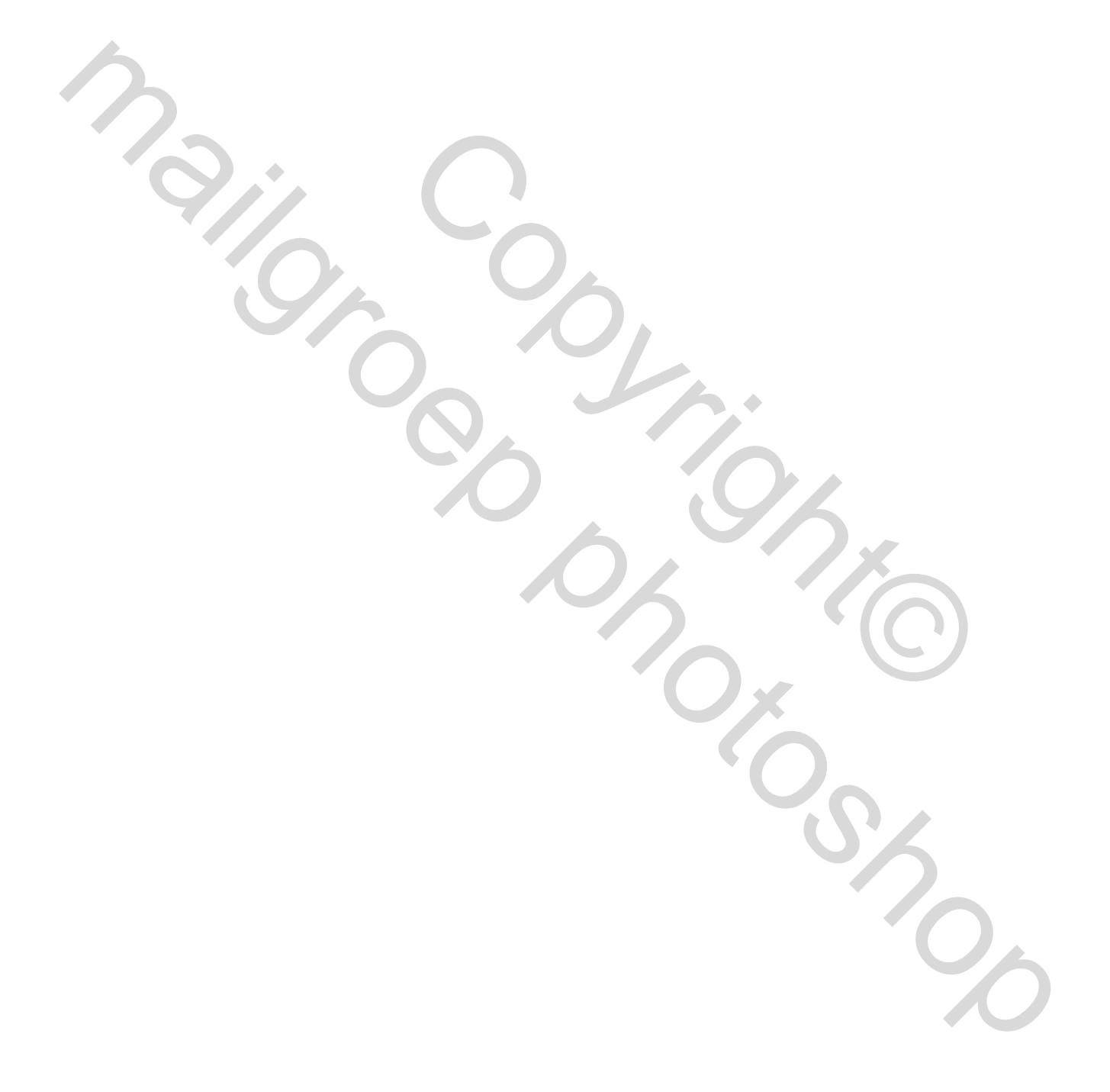